## myguide

How to Choose Position of the Popup

myguide.org

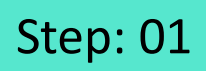

After opening the guide, click "Add Step"

| Ŷ     |                                               | Apps V MeV × |  |
|-------|-----------------------------------------------|--------------|--|
| ←     | Guide 2                                       | •            |  |
|       | Start a new Guide                             |              |  |
|       | After opening the guide, click<br>"Add Step"  |              |  |
|       | •                                             |              |  |
|       |                                               |              |  |
|       |                                               |              |  |
|       |                                               |              |  |
|       |                                               |              |  |
|       | Colde build Cost   Debucer   Termer   Costing | MyChat       |  |
| © Myr | Guide by EuCast   Privacy   Terms   COOKIES   | Ψ.           |  |
|       |                                               |              |  |

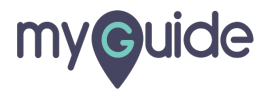

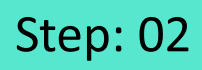

Click "Image Step"

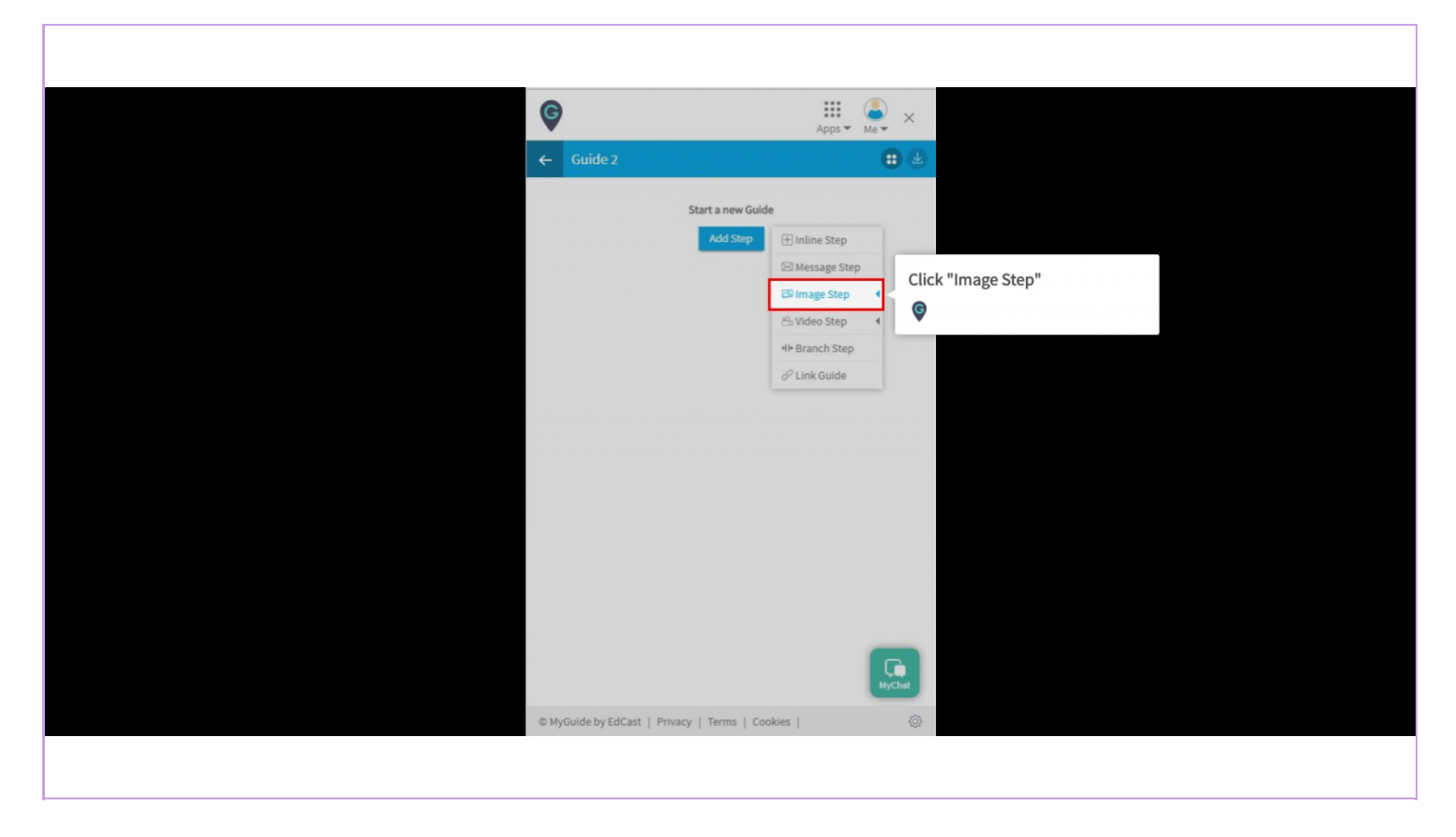

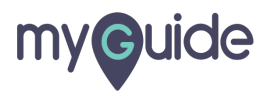

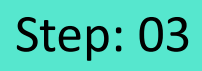

Click "Upload Image"

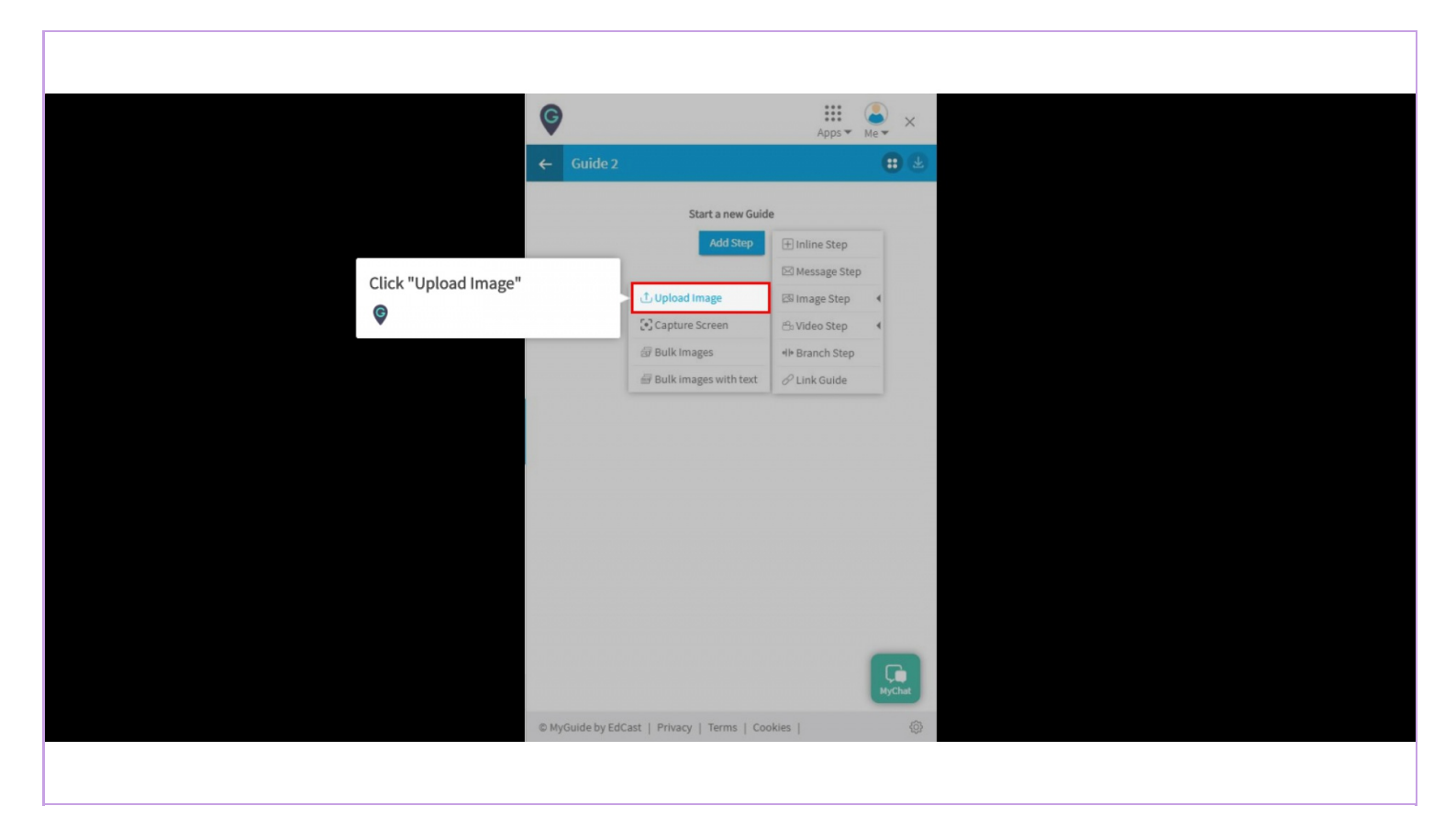

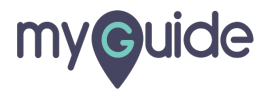

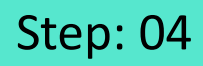

Select a suitable position for the pop-up

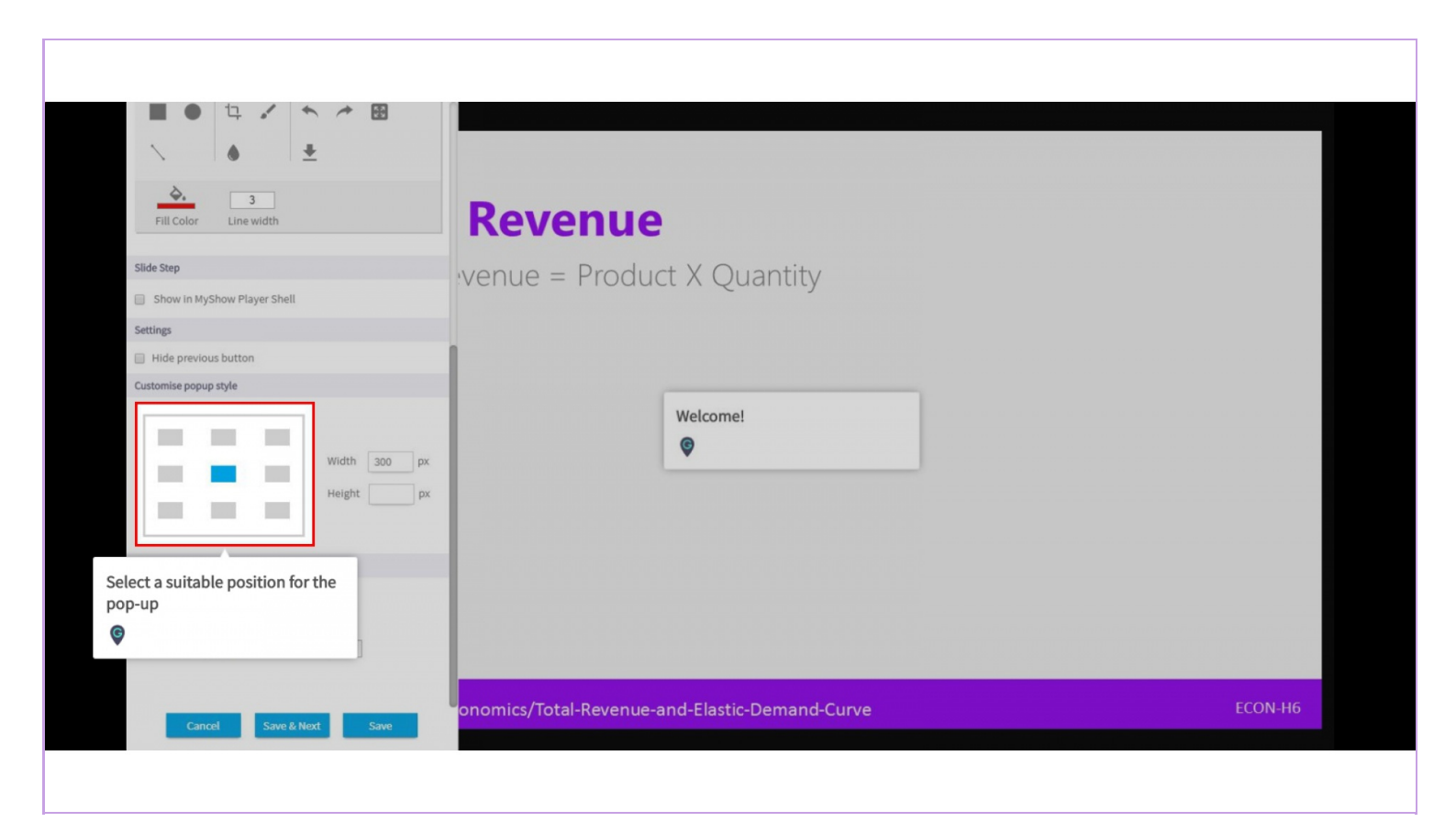

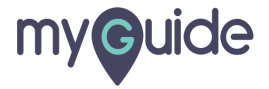

## Your selected position will be taken by the popup

Select the position of tooltip popup from here

| Customise popup style                                                                                                    | otal Revenue                                                                                                    |      |         |
|----------------------------------------------------------------------------------------------------|----------------------------------------------------------------------------------------------------|------|---------|
| Select Tooltips  Tooltip 1  B I U S & A IE IE () Font Family Font Size Words: 1 Characters: 4  Test  Customise tooltip style  Select popup © | tal Revenue = Product X Quantity<br>Your selected position will be<br>taken by the popup<br>the position of tooltip<br>from here | Test |         |
| Reselect Area                                                                                                    | Edu.io/Economics/Total-Revenue-and-Elastic-Demand-Curve                                                                          |      | ECON-H6 |

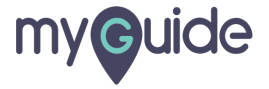

## **Thank You!**

myguide.org

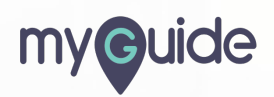